# Implementing FreeRAM<sup>™</sup> inside the FPGA or AT94K Series FPSLIC<sup>™</sup> Using VHDL with IP Core Generator

# Features

- Generating the RAM Component Using the IDS Macro Generator
- Checking the Design with Simulation
- Creating a New Library
- Using IP Core Generator
- Switchable for AT40K, AT40KAL and AT94K

# Introduction

The purpose of this application note is to inform users of how to use VHDL with IP Core Generator to implement the FreeRAM inside the AT40K Field Programmable Gate Array (FPGA) for the AT94K Field Programmable System Level Integrated Circuit (FPSLIC).

testram.vhd and testram\_test\_bench.vhd are required for this example. These files can be found under C:\SystemDesigner\examples\at94k\ATSTK94 Designs\Ram.

Note: This particular example describes how to implement a 32 x 4 asynchronous dual-port RAM cell in your VHDL file using LeonardoSpectrum<sup>™</sup>.

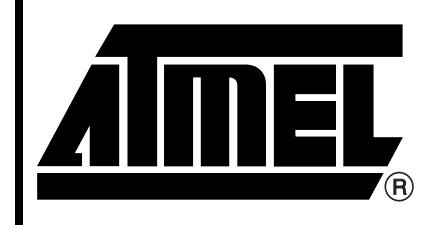

Programmable SLI AT40K AT40KAL AT94K

# Application Note

Rev. 2298A-08/01

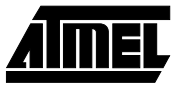

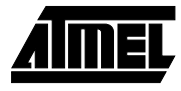

# Generate the RAM Component Using the IDS Macro Generator

- 1. Open Figaro IDS.
- Launch the design setup by pressing the <sup>4</sup> button.
- 3. Click on **New Design**.
- Set up the design directory to: C:\SystemDesigner\examples\at94k\ATSTK94 Designs\Ram.
- 5. Set up the configuration to **AT94K**, the design name to **testram** and the tool flow to **Exemplar**, see Figure 1.
- 6. Click on the **IP Core Generator** button.
- 7. Select **Memory** from the bottom tab and **RAM-Dual Port** from the right hand tab.
- 8. Type 5 for Address Width and 4 for Width. (Address Width is 5 since  $2^{5} = 32$ )
- 9. Select **Asynchronous** for **RAM Type**, and type the macro name **dramasync**. Steps 6, 7, and 8 are shown in Figure 2.

## Figure 1. New Design Window

| New Design           |                                        | ×      |
|----------------------|----------------------------------------|--------|
| Design Name:         | Design Directory:                      | ок     |
| testram              | c:\SystemDesigner\examples\at94k\ATSTk | Cancel |
|                      | examples                               |        |
|                      | ATSTK94 Designs                        | Help   |
|                      |                                        |        |
|                      |                                        |        |
| Files of Type:       | Drives:                                |        |
| EDIF Netlist (*.edf) | c:\:                                   |        |
| Configuration:       |                                        |        |
| АТ94К                | •                                      |        |
| Tools Flow:          | Tools Flow Description:                |        |
| Exemplar-MTI         | Import Net : EDIF                      |        |
| Everest-VHDL         | Export Net : Flat VHDL                 |        |
| Orcad                | Export Delay : Flat/Hier. SDF          |        |

If there is no user library, click on the Browse button to add a new library.
 By default, IDS creates user94k.lib, if this file was not created, refer to the Create a

New Library section on page 9 for more details.

11. Now click on the Generate button.

After finishing generating this RAM block, IDS brings up a dialog box, see Figure 3.

12. Click on **OK** to dismiss the dialog box, and click on **CANCEL** to dismiss IP Core Generator.

# 2 Implementing FreeRAM

| Figure 2. A | T94K IP Co | re Generator | Window |
|-------------|------------|--------------|--------|
|-------------|------------|--------------|--------|

|                                                                  | erators                      |                                               | _ 🗆                       |
|------------------------------------------------------------------|------------------------------|-----------------------------------------------|---------------------------|
| Address Width                                                    | 5                            | FIFO                                          |                           |
| Midth                                                            | 4                            | RAM-Dual Port                                 |                           |
| External decoding                                                | •                            | RAM-Single Port                               | 2                         |
| Clustered                                                        | O Distributed                | ROM                                           |                           |
| RAM Type                                                         |                              |                                               |                           |
| C Synchronous                                                    | Asynchronous                 |                                               |                           |
| Invert Clock                                                     |                              |                                               |                           |
|                                                                  |                              |                                               |                           |
|                                                                  |                              |                                               |                           |
|                                                                  |                              |                                               |                           |
|                                                                  |                              |                                               |                           |
|                                                                  |                              |                                               |                           |
|                                                                  | Memory Register              |                                               |                           |
|                                                                  | Memory Register              | Options                                       |                           |
| DSP 10 Log<br>Macro Name                                         | Memory Register              | Options<br>Hard Macro                         |                           |
| DSP 10 Log<br>Macro Name<br>Pin Map File Name                    | Memory Register              | Options<br>Mard Macro<br>Generate S           | chematic                  |
| ■ DSP 1/0 Log<br>Macro Name<br>Pin Map File Name<br>Jser Library | Memory Register<br>dramasync | Options<br>Hard Macro<br>Generate S<br>Browse | chematic<br>Batch<br>Size |

Follow the steps below to instantiate this RAM component in the **testram.vhd** file. The **dramasync.vht** file is located under:

C:\SystemDesigner\examples\at94k\ATSTK94 Designs\Ram\user94k\dramasync.

1. Copy the contents of **dramasync.vht** and paste them onto **testram.vhd** as shown below. Paste the words in *Italic*, and type manually the words in **bold**.

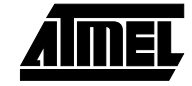

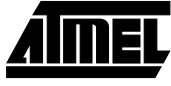

```
READN : IN std_logic
);
END testram ;
ARCHITECTURE behv OF testram IS
Component dramasync
port (
        DOUT : out std_logic_vector(3 downto 0);
        AIN : in std_logic_vector(4 downto 0);
        AOUT : in std_logic_vector(4 downto 0);
        DIN : in std_logic_vector(3 downto 0);
        OEN : in std_logic;
        WEN : in std_logic;
);
end component;
```

```
BEGIN
```

```
U1 : dramasync
```

```
PORT MAP(

DOUT => DATAOUT,

AIN => ADDRIN,

AOUT => ADDOUT,

DIN => DATAIN,

OEN => READN,

WEN => WRITEN

);
```

END behv;

| Macro - drar                  | nasyne          |
|-------------------------------|-----------------|
| Macro Performance (using -1 s | peed grade) ——— |
| Speed :                       | 128.7 MHz       |
| Critical Path Delay :         | 7.8 ns          |
| Power Consumption :           | " mAMHz         |
| Logic Size (x*y) :            | 1x1 logic cells |
| Logic Size (x^y) :            | 1x1 logic cells |
| Equivalent FIL Gates :        | N/A             |
|                               |                 |

Figure 3. AT94K IP Core Generator Statistics Window

After modifying the **testram.vhd** file, the code needs to be synthesized to generate the "edf" file.

- 1. Click on the button on the IDS window, the LeonardoSpectrum window appears.
- 2. Browse to select testram.vhd file.
- 3. Change the technology to **AT94K**, then click on **Run Flow**. If an error appears, check the **testram.vhd** file again.

Figure 4 is an example of an LeonardoSpectrum window with all the correct setup.

4. After generating the **testram.edf** file, close LeonardoSpectrum and return to the IDS main window.

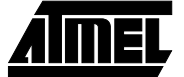

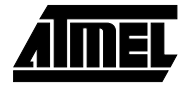

Figure 4. Exemplar Logic - LeonardoSpectrum Window

| 🈸 Exempler Logic - LeonardoSp                                                                                         | ectrum Level 1 Atmel - [Inform                                                        | ation - Read Only]                                                                                                    |                                                                                                |
|----------------------------------------------------------------------------------------------------|---------------------------------------------------------------------------------------|----------------------------------------------------------------------------------------------------|------------------------------------------------------------------------------------------------|
| 15 Eile Edit View Icols Options                                                                                       | : <u>W</u> indow Flows <u>H</u> elp                                                   |                                                                                                    | _ <del>3</del> ×                                                                               |
| 👪 🛅 🏦 🖼 🖼 🔟                                                                                                    | 🖸 🗗 🔯 🗇 🖉 🖻                                                                           | 🖬 🖉 🕺 K M 🖻 🖻 🖉 👘                                                                                                    |                                                                                                |
| Quick Techn Input Const<br>Run the entire synthesis flow from P<br>Res(s), technology and desired freq<br>testian vhd | t Optimi Dutput Back<br>is one condensed page. Specily<br>uency, then press Run Flow. | optimize -target at94k -effort<br>Start optimization for design<br>Start timing optimization for<br>No critical paths to optimize at<br>Cell: testram View: behv Li        | guick -chip -area -hier                                                                        |
| Open files<br>Output File: C:Vechan/Vechan.edf                                                                        | بر<br>۲<br>آ                                                                          | Mumber of ports :<br>Sumber of nets :<br>Sumber of instances :<br>Number of references to this vie                                                                         | 20<br>40<br>21<br>¥ 1 0                                                                        |
| Technologies:                                                                                                    | Device:                                                                               | Total accumulated area :                                                                                                    |                                                                                                |
| Co. Almel                                                                                                    |                                                                                       | Black Box dramasync :                                                                                                    | 1                                                                                              |
| AT40K                                                                                                    | -                                                                                     | Mamber of ibuf :                                                                                                    | 16                                                                                             |
| ATEK02                                                                                                    | Speed Brade:                                                                          | Bunker of obuf :                                                                                                    | 4                                                                                              |
| ATEKD4<br>ATEK                                                                                                    |                                                                                       | Design summary in file 'C:/tes<br>Start LUT decomposition for de<br>Writing file C:/testram/testra<br>CPU time taken for this run wa<br>Run Successfully Ended On Tue<br>0 | tram/testram.sum'<br>sign .work.testram.bebw<br>m.edf<br>s 1.37 sec<br>Now 28 16:32:16 Pacific |
| Hierarchy                                                                                                    | E Frank ( Comparison Film                                                             | <ul> <li>Info: Finished Synthesis run</li> </ul>                                                                                                    |                                                                                                |
|                                                                                                    | Extended Uptimization Effc                                                            |                                                                                                    |                                                                                                |
| Run Flow                                                                                                    | Help                                                                                  |                                                                                                    | 기                                                                                              |
| Active Perview                                                                                                    |                                                                                       | Transcript Filtered Transcript                                                                                                    |                                                                                                |
| Ready                                                                                                    |                                                                                       | Working Directory: D. Work                                                                                                    | Line 169 Col 1                                                                                 |

The step below imports the testram.edf file into IDS.

- 1. Click on the **Open** button and select **Design**.
- 2. Change the **Files of Type** box to **\*.edf**; IDS automatically selects the **testram.edf** file, see Figure 5.
- 3. Click on **OK**. The design browser appears.
- 4. Click on the Map button. The mapping browser appears.
- 5. Click on the **Parts** button to select the part . This example uses **AT94K40-25DQC**.
- 6. Click on the **Compile** button.
- 7. Click on the button. IDS will generate back-annotated vhdl and test bench files for simulation purposes.

The vhdl files are located under:

C:\SystemDesigner\examples\at94k\ATSTK94 Designs\Ram\figba

## Figure 5. Open a Design Window

| Design Directory:     |                      | OK         |
|-----------------------|----------------------|------------|
| c:'testram            |                      | Cancel     |
| Design Name:          | Files of Type:       |            |
| testram               | EDIF Netlist (*.edf) | Hein       |
| Tools Flow:           | Configuration:       |            |
| Exemplar-MTI          | Ат94К                | New Design |
| Existing Design File: |                      | <u> </u>   |

| Check the Design | To check the design with simulation, copy:                                         |
|------------------|------------------------------------------------------------------------------------|
| with Simulation  | C:\SystemDesigner\examples\at94k\ATSTK94 Designs\Ram\testram_test_bench.vhd to     |
|                  | C:\SystemDesigner\examples\at94k\ATSTK94 Designs\Ram\figba\testram_test_bench.vhd. |

- 1. Open the ModelSim window.
- 2. Click on File > Change directory.
- 3. Browse to the C:\System Designer\examples\at94k\ATSTK94 Designs\Ram\figba\ directory and click on OPEN.
- To setup the ModelSim library, on the window, type the following commands:
   vlib work
  - vmap work ./work
- 5. Click on **Design > Compile**
- 6. Select dramasync.vhd and click on Compile.
- 7. Select testram.vhd and click on Compile.
- 8. Select testram\_test\_bench.vhd and click on Compile.
- 9. Click on **Done** to dismiss the dialog.
- 10. Go to **Design > Load New Design**.
- 11. Select **post\_test\_bench** and click on **Load**, see Figure 6.
- 12. Go back to the ModelSim window and type the following command:
  - Add wave –r /\*
  - Run –all
- 13. Let it run for 50 microseconds
- 14. Go to the wave window and click the 🕅 button.

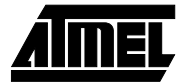

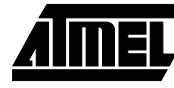

### Figure 6. Load Design Window

| Load Design                                          |                       |        |
|------------------------------------------------------|-----------------------|--------|
| Design VHDL Verilog                                  | 3 SDF                 |        |
| Simulator Resolution:                                | default 🔟             |        |
| Library: work                                        | ±                     | Browse |
| Simulate:                                            |                       | Add    |
| Design Unit                                          | Description           |        |
| dramasync                                            | Entity                |        |
| <ul> <li>post_test_bench</li> <li>testram</li> </ul> | Entity                |        |
|                                                      |                       |        |
|                                                      |                       |        |
|                                                      |                       |        |
|                                                      |                       |        |
|                                                      |                       |        |
|                                                      |                       | 1      |
| Load                                                 | Exit Save Settings Ca | ncel   |
|                                                      |                       |        |

15. A waveform similar to the one shown in Figure 7 appears.

16. Check the results.

Note: This design has loaded values 0000 to 1111 to memory locations 00000 to 01111 respectively. Later it will read back from those memory locations. The signal READN is asserted for 100 ns and de-asserted for 100 ns, some undefined states in between the DATAOUT will be visible.

### Figure 7. Wave Window

| 🔫 wave - default                                                                                                    |            |             |
|----------------------------------------------------------------------------------------------------|------------|-------------|
| <u>File Edit Cursor Zoom Format Windo</u>                                                                                                    | W          |             |
| 😅 🖬 🎒 🕴 🖧 🗎 🛍 🛍 🗎 📐 🔏 📑                                                                                                    | <b>+</b> → |             |
| <ul> <li>/post_test_bench/sig_dataout_0</li> <li>/post_test_bench/sig_dataout_1</li> <li>/post_test_bench/sig_dataout_2</li> <li>/post_test_bench/sig_dataout_3</li> <li></li></ul> | 00000××××  |             |
|                                                                                                    |            | 500 us 1 ms |
|                                                                                                    | Ups        |             |
|                                                                                                    | • •        | •           |
| 0 ps to 1332886128 ps                                                                                                    |            | 1.          |

**Create a New Library** 

Follow the steps below to set up a new user library:

- 1. Click on Library on IDS main window.
- 2. Select Library Setup, see Figure 8.
- 3. Click on Add Before.
- 4. Select the directory, type the library name and then click on **OK**, see Figure 9 on page 10.
- 5. Click on **OK** to dismiss the Library Setup.

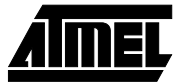

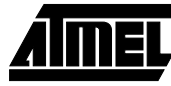

Figure 8. Library Setup Window

| Library Coaronn an                   | <b>_</b>   | OK     |
|--------------------------------------|------------|--------|
| o Vootvoo                            | Add Before | Cancel |
| civestram                            | Add After  |        |
|                                      |            | Help   |
|                                      | Remove     |        |
| Library Names                        | 1          |        |
| <br>user94k (c:\testram\user94k lib) | Add        |        |
|                                      | Create     |        |
|                                      |            |        |

## Figure 9. Add Library Window

| orary Name:      | Directories:     | ок      |
|------------------|------------------|---------|
| user94k.lib      | c:\testram       | Add All |
|                  |                  |         |
| iser94k.lib      | C:\              | Cancel  |
|                  | figba<br>user94k | Help    |
|                  |                  |         |
| t Files of Type: | Drives:          |         |

# 10 Implementing FreeRAM

٠

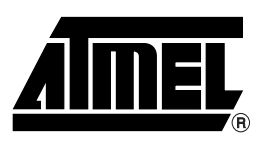

## **Atmel Headquarters**

Corporate Headquarters 2325 Orchard Parkway San Jose, CA 95131 TEL (408) 441-0311 FAX (408) 487-2600

#### Europe

Atmel SarL Route des Arsenaux 41 Casa Postale 80 CH-1705 Fribourg Switzerland TEL (41) 26-426-5555 FAX (41) 26-426-5500

#### Asia

Atmel Asia, Ltd. Room 1219 Chinachem Golden Plaza 77 Mody Road Tsimhatsui East Kowloon Hong Kong TEL (852) 2721-9778 FAX (852) 2722-1369

#### Japan

Atmel Japan K.K. 9F, Tonetsu Shinkawa Bldg. 1-24-8 Shinkawa Chuo-ku, Tokyo 104-0033 Japan TEL (81) 3-3523-3551 FAX (81) 3-3523-7581

## **Atmel Product Operations**

Atmel Colorado Springs 1150 E. Cheyenne Mtn. Blvd. Colorado Springs, CO 80906 TEL (719) 576-3300 FAX (719) 540-1759

#### Atmel Grenoble

Avenue de Rochepleine BP 123 38521 Saint-Egreve Cedex, France TEL (33) 4-7658-3000 FAX (33) 4-7658-3480

#### Atmel Heilbronn

Theresienstrasse 2 POB 3535 D-74025 Heilbronn, Germany TEL (49) 71 31 67 25 94 FAX (49) 71 31 67 24 23

#### Atmel Nantes

La Chantrerie BP 70602 44306 Nantes Cedex 3, France TEL (33) 0 2 40 18 18 18 FAX (33) 0 2 40 18 19 60

#### Atmel Rousset

Zone Industrielle 13106 Rousset Cedex, France TEL (33) 4-4253-6000 FAX (33) 4-4253-6001

#### Atmel Smart Card ICs

Scottish Enterprise Technology Park East Kilbride, Scotland G75 0QR TEL (44) 1355-357-000 FAX (44) 1355-242-743

#### Atmel Programmable SLI Hotline (408) 436-4119

Atmel Programmable SLI e-mail fpga@atmel.com – fpslic@atmel.com

FAQ Available on web site

#### © Atmel Corporation 2001.

Atmel Corporation makes no warranty for the use of its products, other than those expressly contained in the Company's standard warranty which is detailed in Atmel's Terms and Conditions located on the Company's web site. The Company assumes no responsibility for any errors which may appear in this document, reserves the right to change devices or specifications detailed herein at any time without notice, and does not make any commitment to update the information contained herein. No licenses to patents or other intellectual property of Atmel are granted by the Company in connection with the sale of Atmel products, expressly or by implication. Atmel's products are not authorized for use as critical components in life support devices or systems.

Atmel<sup>®</sup> is the registered trademark of Atmel. FPSLIC<sup>™</sup> and FreeRAM<sup>™</sup> are the trademarks of Atmel.

LeonardoSpectrum<sup>™</sup> is the trademark of Exemplar Logic, Inc.

Other terms and product names may be the trademarks of others.

*Fax-on-Demand* North America: 1-(800) 292-8635 International: 1-(408) 441-0732 *e-mail* literature@atmel.com

Web Site http://www.atmel.com

BBS 1-(408) 436-4309